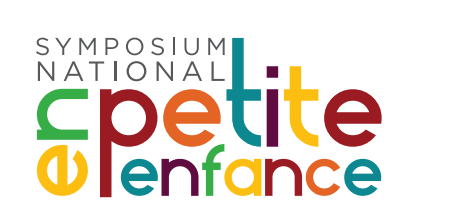

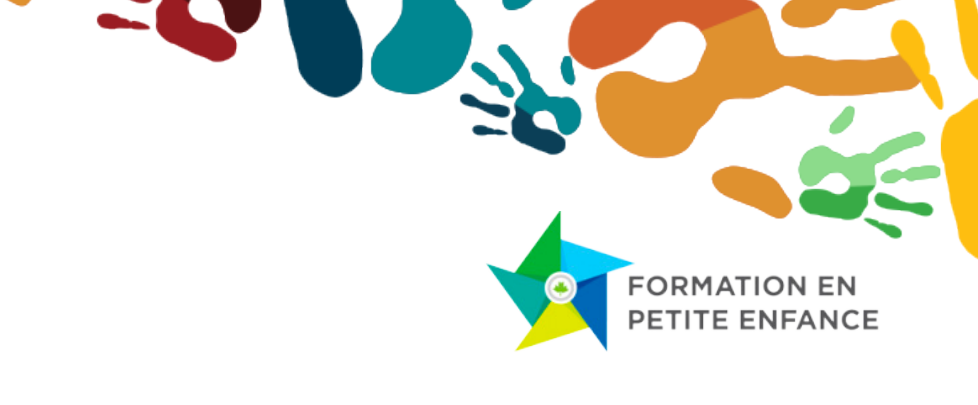

# Guide d'utilisation de la plateforme virtuelle destiné aux participantes et aux participants

### Valoriser | Former | Renforcer

Cette deuxième édition du Symposium national en petite enfance est l'occasion de faire le point sur les multiples facettes de la valorisation. En plus d'une reconnaissance accrue, la valorisation de la formation et de la profession concerne aussi la promotion des programmes d'étude, les conditions de travail, le recrutement, la rétention de même que le renforcement des capacités des éducatrices et des éducateurs.

## Se connecter

https://evenements.collegeboreal.ca/ acufc-symposium-2022

- 1. Cliquez sur le lien ci-dessus.
- 2. Cliquez sur le bouton « participer à l'évènement ».
- 3. Entrez votre nom d'utilisateur et votre mot de passe.

Vous avez maintenant accès à l'évènement.

Bienvenue dans la plateforme et bon symposium !

| <section-header></section-header>                                                                                                    |
|----------------------------------------------------------------------------------------------------|
| Participer à l'événement 04 JOURS   14 HEURES   03 MINUTES   50 SECONDES                                                                                                    |
| Not Athater                                                                                                    |
| chia hay-@calagebowd.ca                                                                                                    |
| Mot de poure                                                                                                    |
| Company Hat is convenient and the second second sec |
|                                                                                                    |
| Porticiper à l'événement 04 JOURS   14 HEURES   03 MINUTES   23 SECONDES                                                                                                    |
| heav 0                                                                                                    |
| Non                                                                                                    |
| Courial                                                                                                    |
| Un caurini nd regui<br>Mol de jouxe                                                                                                    |
| Enter vote not de pous<br>Cordene vote est de pous                                                                                                    |
|                                                                                                    |
| Protect Juntation                                                                                                    |
| Opproaction                                                                                                    |
| Lange Contract of Contract of  |
|                                                                                                    |
|                                                                                                    |
| Eienvenue!<br>2, 23 et 24 NOVIMBE 2022<br>Valoriser   Tormer   Renforcer<br>metanes telende 4 services and forest on the telepart vie                                                                                                    |
| andapine loopten de la velocatación. Es pla est ante menorenanzares recorces, la velocatación de la formation<br>est de la performace concerno ante la postencia de regreserante de la formation<br>enconcentra, la velocatación de miner que la unificación est de aducation est de la ducationes                                                                                                    |
| Punique à l'évenement O4 JOURS   14 HEURES   02 MINUTES   21 SECONDES                                                                                                    |
| Félicitation I Yous êtes inscrit ou Symposium. Alin de valider votre adresse e-mail. Nous ours envoyé un e-mail. Veuillez vérifier votre boite de réception (ou span) et cliquez sur le lien fourni pour activer votre compte.                                                                                                    |
|                                                                                                    |

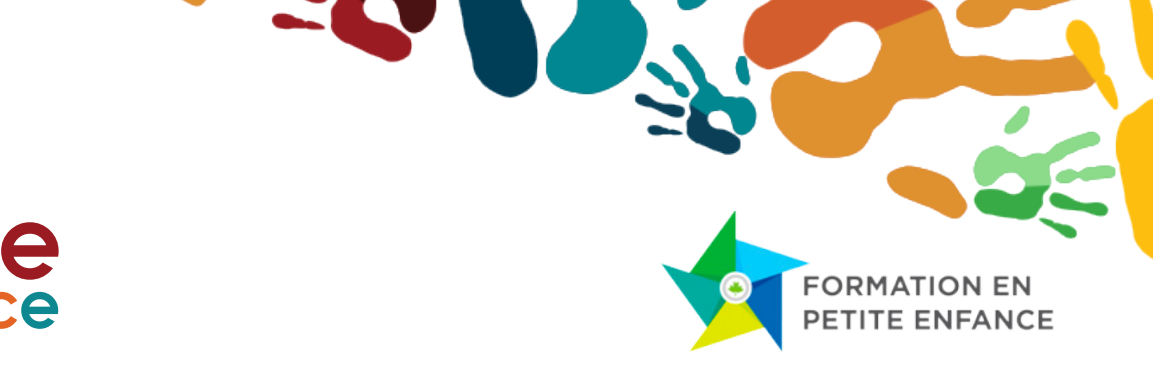

# La plateforme – comment s'y retrouver

- Accueil : vous y trouverez les annonces, les liens vers les médias sociaux et un forum général pour le symposium.
- **Horaire :** cette section vous présente l'horaire et le déroulement du symposium ainsi que les détails des ateliers et de l'évènement.
- **Salle d'exposition :** visitez la salle d'exposition, où 25 exposantes et exposants vous attendent pour vous présenter leurs initiatives en petite enfance. Les personnes responsables des kiosques se feront un plaisir de répondre à vos questions.
- **Biographies :** vous y trouverez les biographies des panélistes.
- Mon Profil : complétez votre profil pour pleinement tirer profit de votre expérience au symposium et élargir votre réseau au niveau pancanadien.

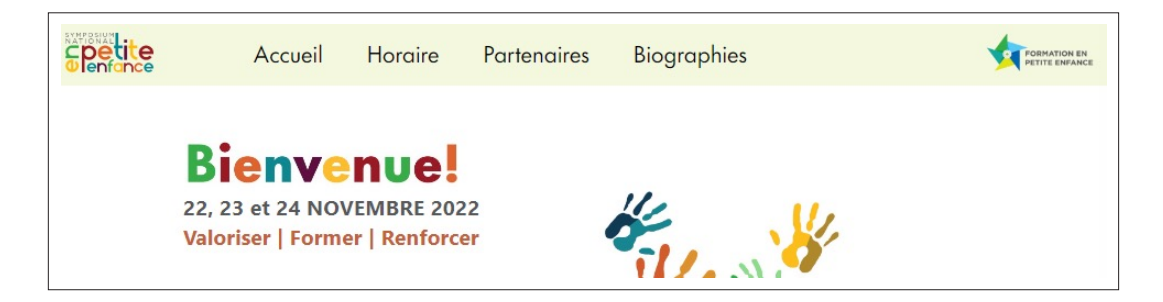

# Accueil

SYMPOSIUM NATIONAL

C'est dans cette section que vous trouverez :

- 1. Les annonces.
- 2. Les liens vers les médias sociaux.
- 3. Le lien vers l'appui technique.
- 4. Le forum de discussion général et l'accès à toutes les participantes et tous les participants en ligne.

# C Detite U enfance

# FORMATION EN PETITE ENFANCE

# Horaire

**Repérez l'onglet Horaire** dans le menu. Dans cette section, vous trouverez :

- 1. L'horaire complet du symposium.
- 2. Les titres et détails des ateliers.
- 3. Noms des panélistes, des modératrices et des modérateurs.

# Salle d'exposition

Pour vous permettre de réseauter en petite enfance avec des participantes et participants de partout au Canada.

**Repérer l'onglet Salle d'exposition** au haut de la page.

- 1. Vous aurez accès à tous les exposants en utilisant les fonctions suivantes :
  - Onglet **Recherche** : utilisez cet onglet pour préciser votre recherche.
  - Sur la carte des kiosques : cliquez sur l'exposant désiré.

#### Posez vos questions :

Utilisez **l'outil de clavardage** à votre droite pour poser vos questions.

| Spetite        | Accueil               | Horaire                   | Partenaires                | Biographies                                                  |                           |         |
|----------------|-----------------------|---------------------------|----------------------------|--------------------------------------------------------------|---------------------------|---------|
| Horaire        | Recherche             |                           |                            |                                                              |                           |         |
| Le mardi, 22 r | novembre   Bloc 1 : V | aloriser                  |                            |                                                              |                           | ^       |
| 12 h ù 13 h    | Ouverture de la s     | salle d'exposition virtue | de .                       |                                                              |                           | Deals   |
| 13 h à 14 h 30 | Cérémonie d'ouv       | erture de la deuxième     | édition du Symposium not   | ional en petite enfance (suivie de l'octivité « Il était une | fois la petite enfance »} | Denois  |
| 14 h 30 à 14 h | 45 Pause Noeautoge    | e et solle d'exposition v | incelle                    |                                                              |                           | Detoris |
| 14 h 45 à 15 h | 35 Atelier 1 - Reconn | aitre l'expertise unique  | des professionnels de la   | petite enfance en contexte francophone minoritaire           |                           | Détails |
| 15 h 35 à 16 h | Pause néseautoge      | e et solle d'exposition v | incelle                    |                                                              |                           | Dérails |
| 16 h à 16 h 50 | Abelier 2 - Valoris   | ser la profession en am   | élionant les conditions de | travs3                                                       |                           | Déroils |
| Le mercredi, 2 | 13 novembre   Bloc 2  | : Former                  |                            |                                                              |                           | ^       |

| Salle d'exposition Non - Pres                                     | nos, Territoire, National                                                                                                    |           |
|-------------------------------------------------------------------|----------------------------------------------------------------------------------------------------|-----------|
| ACUFC                                                             | abl                                                                                                    |           |
| UNIVERSITY<br>O FALSERTA                                          | CONTOCROMENT                                                                                                    | **•<br>** |
| Etruce<br>Etrocessne                                              |                                                                                                    |           |
|                                                                   |                                                                                                    |           |
| titlering and<br>interest and and and and and and and and and and | en of the second second |           |

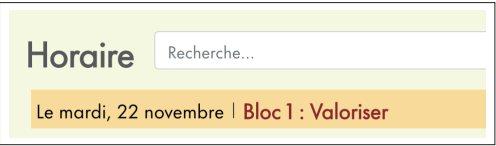

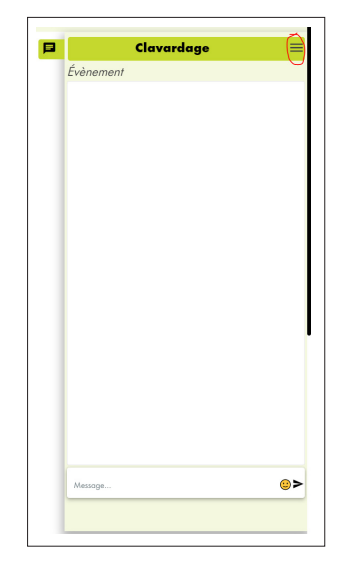

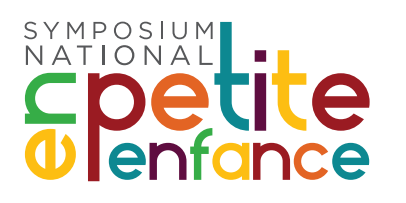

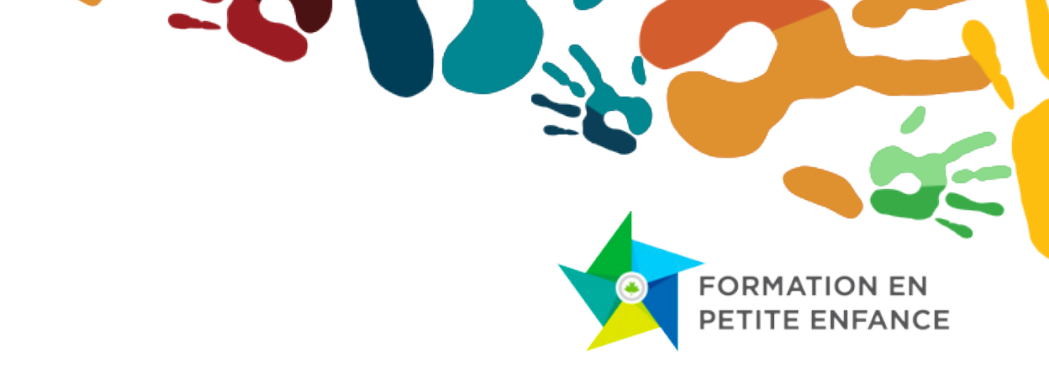

# Découvrez les modérateurs, les modératrices et les panélistes

Pour découvrir les personnes qui contribuent à rendre cet évènement possible, vous pouvez :

- Repérez l'onglet Biographie. Vous trouverez ainsi les informations biographiques de tous les panélistes, modératrices et modérateurs, pour chaque séance.
- 2. Cliquez sur l'image du panaliste pour **En savoir plus**.

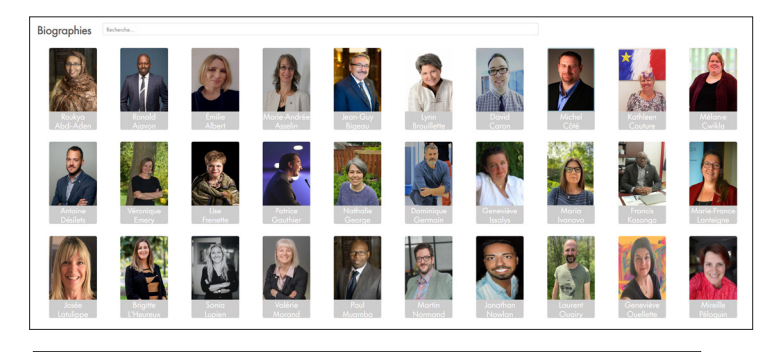

# <text><text><text><text><text><text><text><text>

# Mon profil

1. Repérez l'onglet Mon profil dans le menu à gauche.

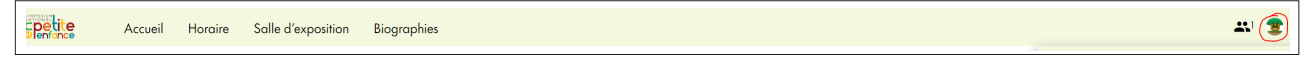

2. Complétez votre profil pour

pleinement tirer profit de votre expérience au symposium et élargir votre réseau au niveau pancanadien.

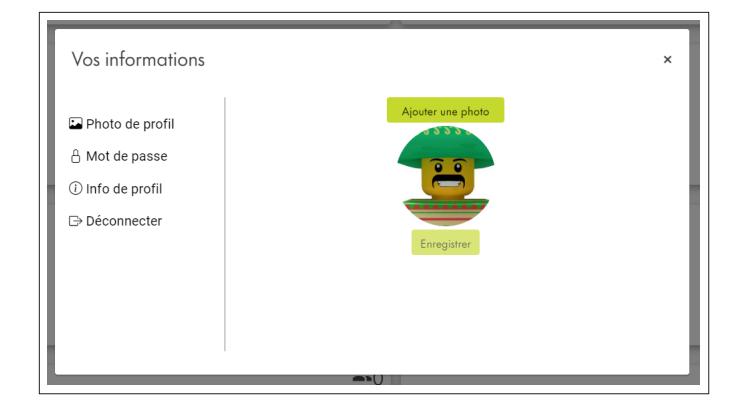

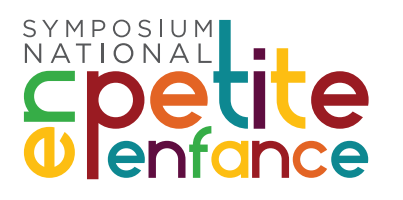

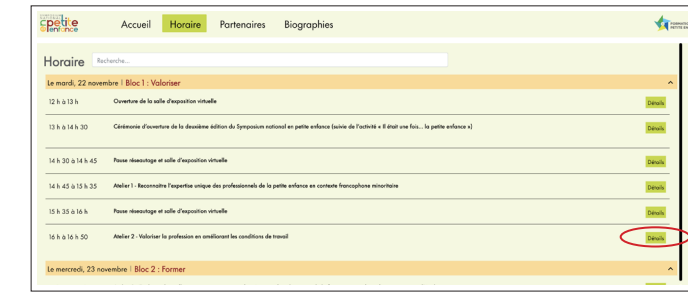

FORMATION EN PETITE ENFANCE

|                    | Accueil               | Horaire              | Partenaires                  | Biographies | PORMATION EN<br>PETITE ENFANCE |
|--------------------|-----------------------|----------------------|------------------------------|-------------|--------------------------------|
|                    | elier 2               |                      |                              |             |                                |
| Le mardi, 22 nover | mbre   Bloc 1 : Va    | loriser              |                              |             | ^                              |
| 16 h à 16 h 50     | Atelier 2 - Valoriser | la profession en arr | éliorant les conditions de t | ravail      | Détails                        |
| Le mercredi, 23 no | vembre   Bloc 2 :     | Former               |                              |             | ^                              |
| 1                  |                       | f                    |                              |             |                                |
| Le jeudi, 24 novem | ibre   Bloc 3 : Kei   | ntorcer              |                              |             | ^                              |
|                    |                       |                      |                              |             |                                |

Atelier 2 - Valoriser la profession en améliorant les conditions de travail  ${}^{16\ h\ b\ 16\ h\ 50}$ 

La reconsistance el la valorisation de l'espettie du personnel de la petite enfance passent par des conditions de travail satisfiainantes. Dans le codre de ce panel, un groupe d'invité schangeront un les protiques en place pour améliarer les conditions de travail dans le secteur de la petite enfance de façon à favoriser la rétention. Il seno notamment question de la conclinion travail-famille, des avantges sociaux, de la rétention et des appus à la disposition des employeurs qui subvinient améliarer les conditions de travail des membres de laur personnel.

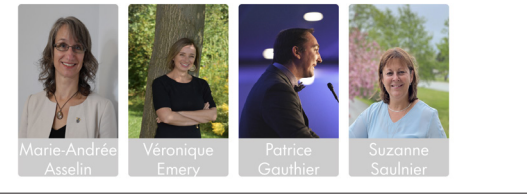

Comment participer à un atelier

En cliquant sur l'onglet horaire, vous trouverez des informations pertinentes au sujet des ateliers.

L'image à droite du titre offre les détails de l'atelier. Les séances seront ouvertes selon l'horaire.

#### 1. Le jour de l'évènement

Veuillez-vous connecter quelques minutes avant le début de votre atelier. Vous n'avez qu'à cliquer sur l'atelier auquel vous souhaitez participer. Vous accéderez par l'onglet horaire.

#### 2. Poser vos questions

Veuillez utiliser l'outil de clavardage qui se trouve à droite de votre écran pour poser vos questions aux panélistes.

| Clavardage | =        |
|------------|----------|
| Évènement  | Évènemen |
|            | 161      |
|            |          |
|            |          |
|            |          |
|            |          |
|            |          |
|            |          |
|            |          |
|            |          |
|            |          |
|            |          |
|            |          |
|            |          |
|            |          |
|            |          |
|            |          |
|            |          |
|            |          |
|            |          |
|            |          |
|            |          |
|            |          |
|            |          |
|            |          |
| Message    | 3        |

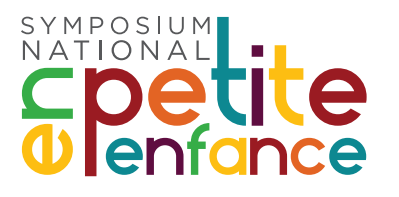

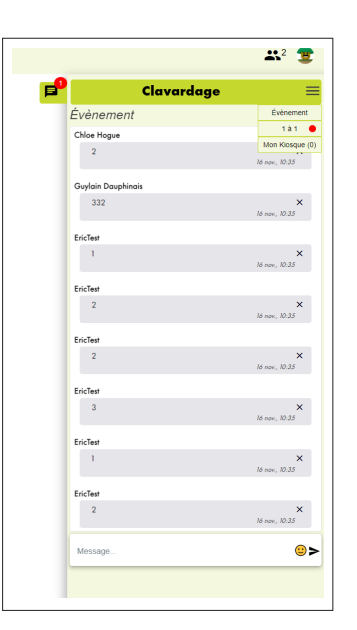

## Assistance technique – Vous avez besoin d'aide?

**Messages / Notifications** 

Si une autre participante ou un autre participant

vous envoie un message, la cloche dans

Veuillez vous-y référer pour répondre à

votre interlocutrice ou interlocuteur.

le coin à droite vous l'indiquera.

Cliquez sur le bouton **Appui technique** et un technicien sera avec vous sous peu.

En cas d'urgence (perte d'accès au système pendant un atelier, par exemple),vous pouvez communiquer avec l'équipe technique du Collège Boréal par téléphone en composant le 1-800-361-6673, poste 2380.

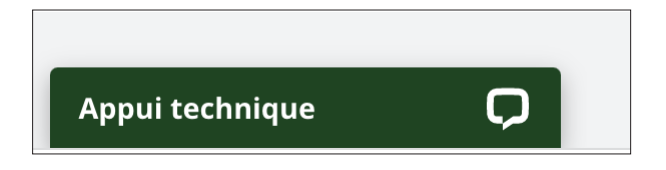

## Merci!

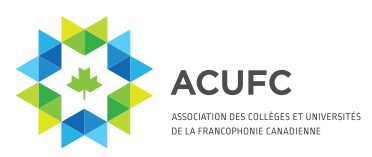

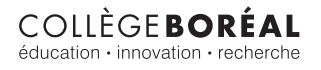

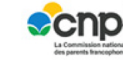

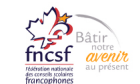

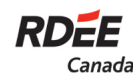

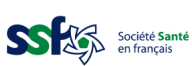

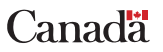

FORMATION EN PETITE ENFANCE